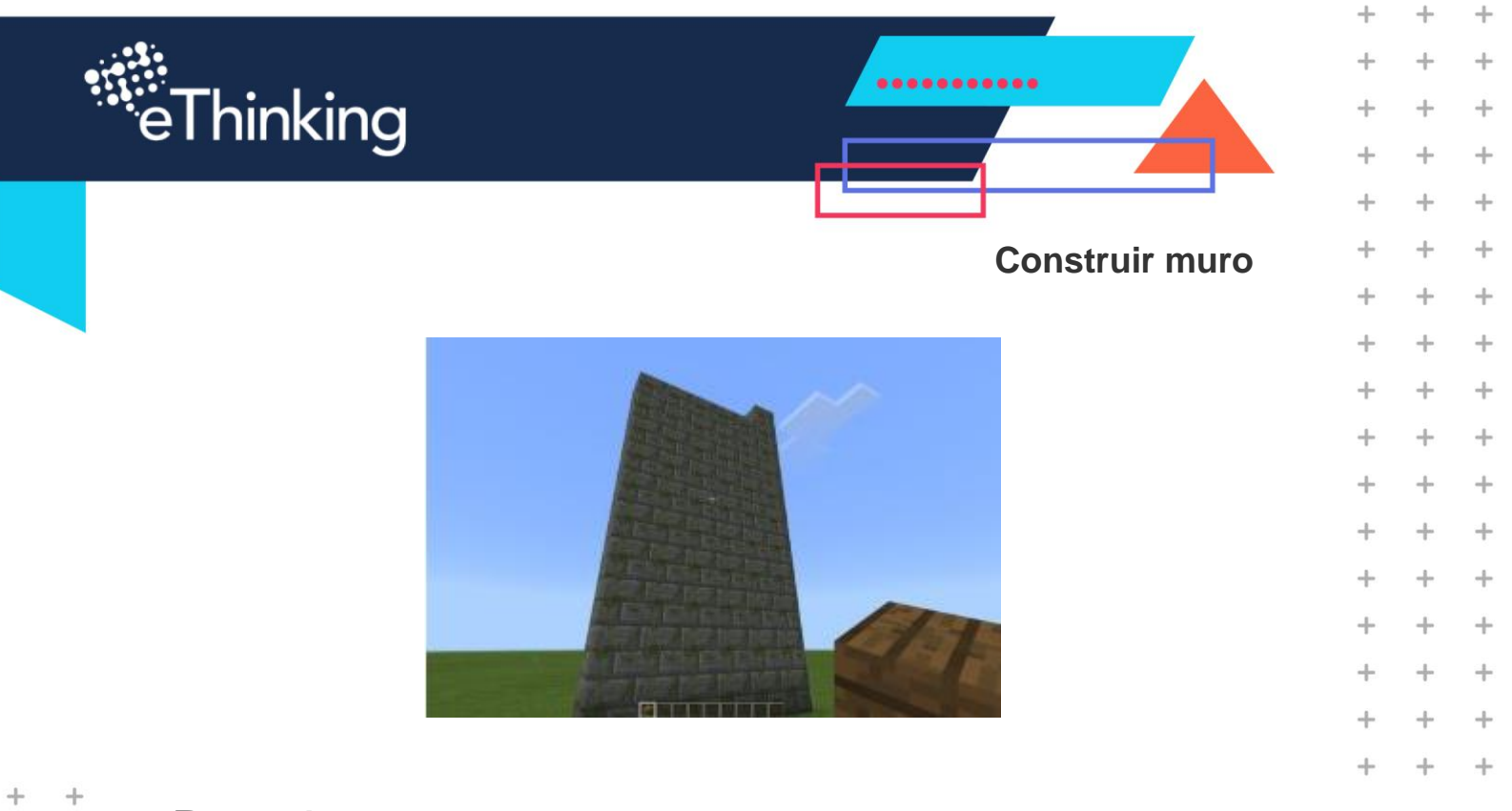

#### Paso 1

+

+

+

+

+

+

+

+

+

+

+

+

+

+

+

+

+

+

+

+

+

+

+

+

+

+

+

+

+

+

+

+

+

+

+

+

+

• Encuentra el bloque on chat command y colócalo en el espacio de trabajo. Cambia el nombre haciendo clic en "jump" y cámbielo a "Wall".

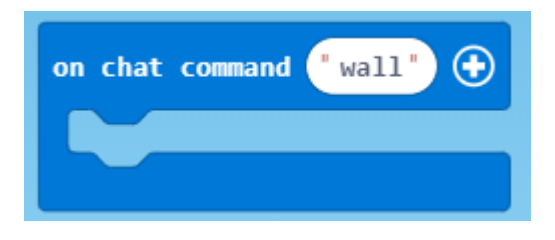

#### Paso 2

• Coloca un bloque builder move dentro del bloque on chat command que permita mover el constructor 5 bloques hacia delante.

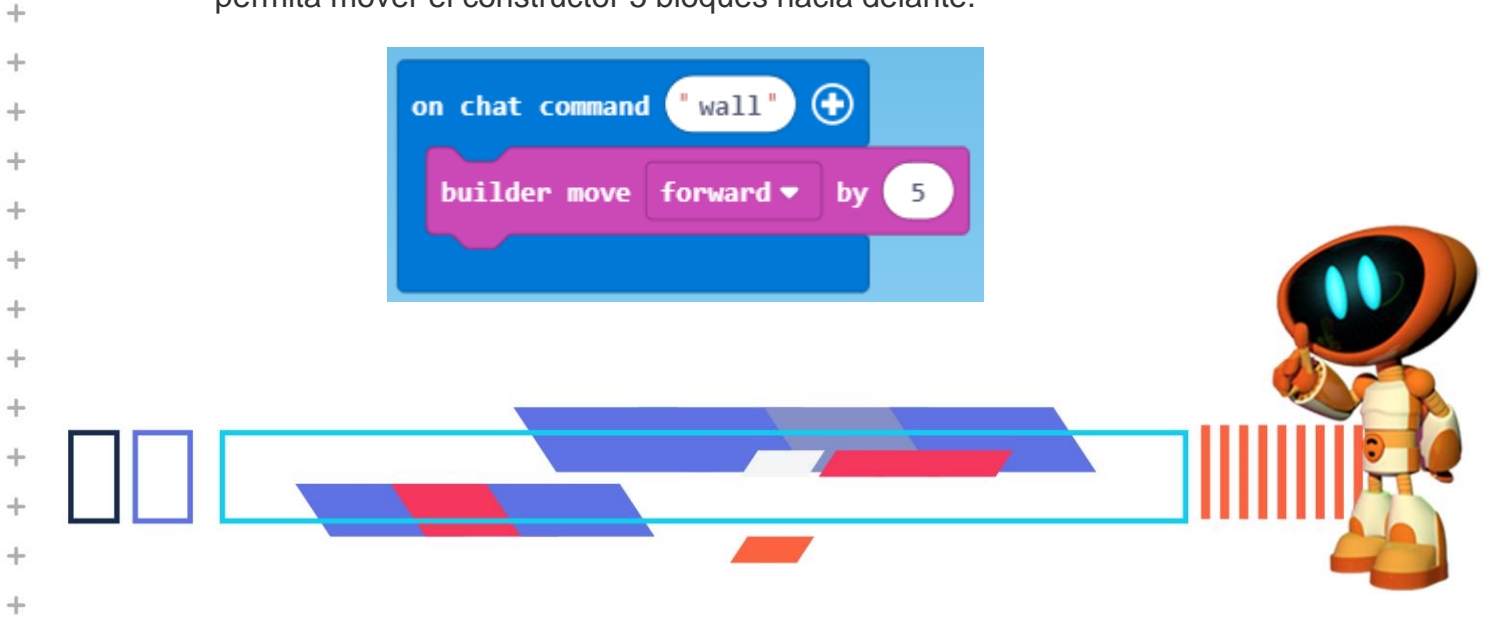

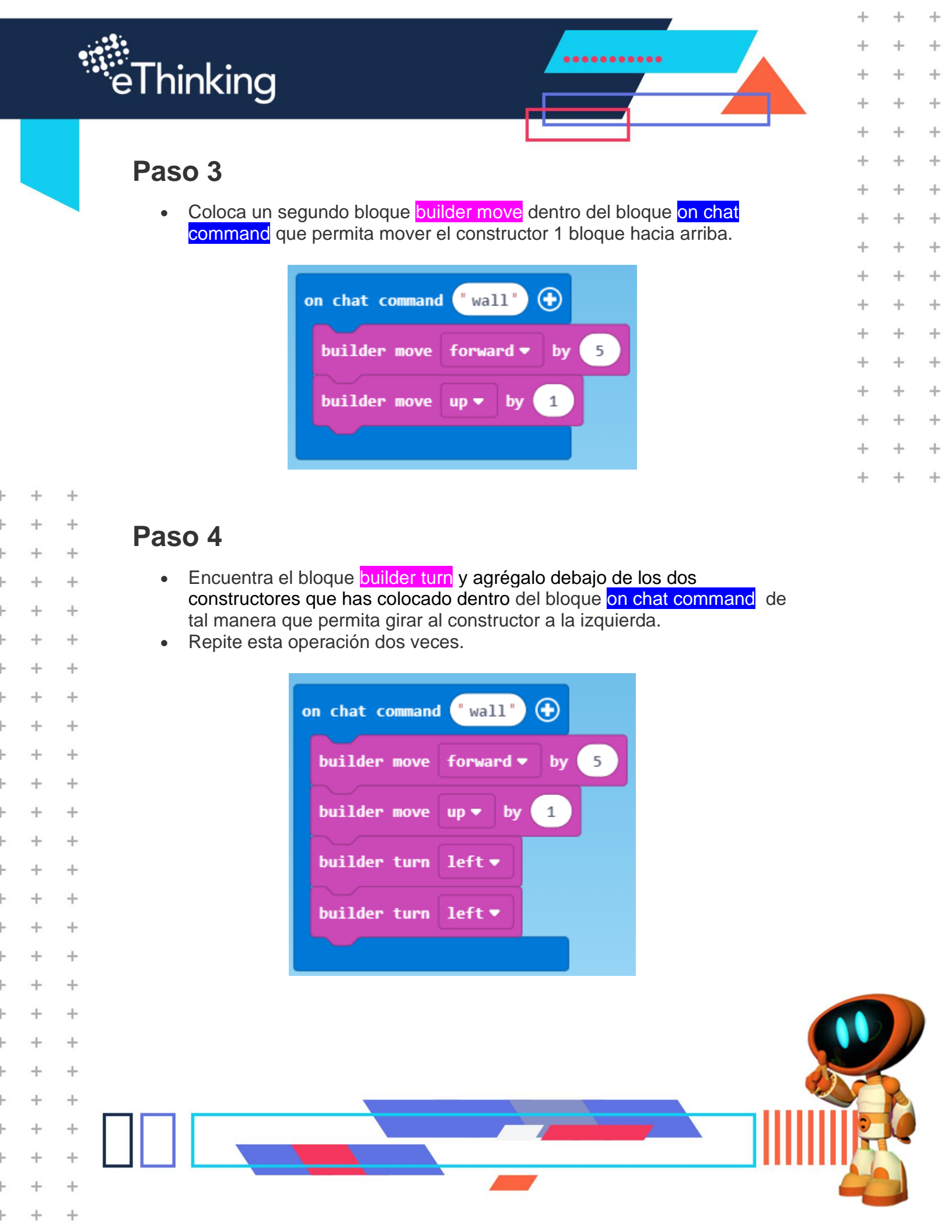

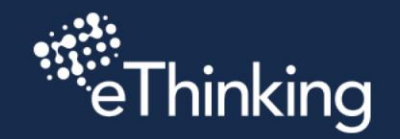

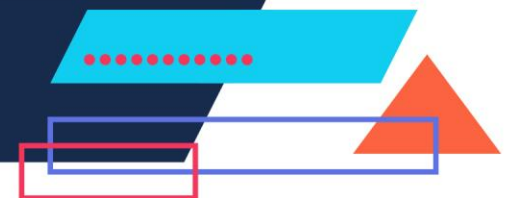

+

+

+

+

+

+

+

+

+

+

+

+

+

+

+

÷

+

+

+

+

4

+

+

++

+

+

+

+

+

+

+

+

+

+

+

+

+

+

+

+

+

# Paso 5

 Hasta ahora hemos creado una línea de 5 bloques hacia delante, y hemos puesto el constructor encima de la línea de bloque construidas.
¿Pero cómo creamos el muro?

### Paso 6

+

+

+

+

+

+

+

+

+

+

+

+

+

+

+

+

+

+

+

+

+

+

+

+

+

+

+

+

+

+

+

+

+

+

+

+

+

+

+

+

+

+

+

- Haz que el constructor realice estos pasos 10 veces.
- ¡Coloca un bloque repeat alrededor de los constructores para crear 10 líneas de bloques!

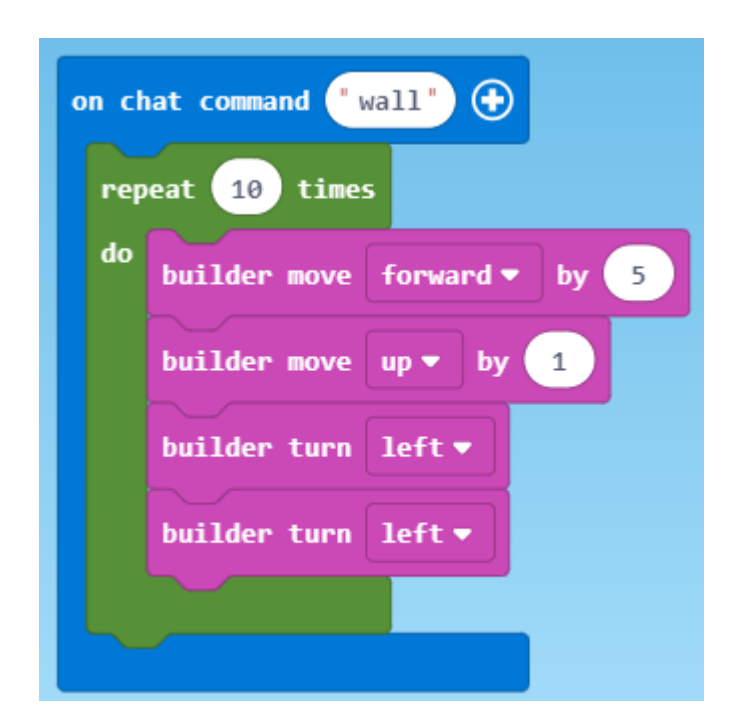

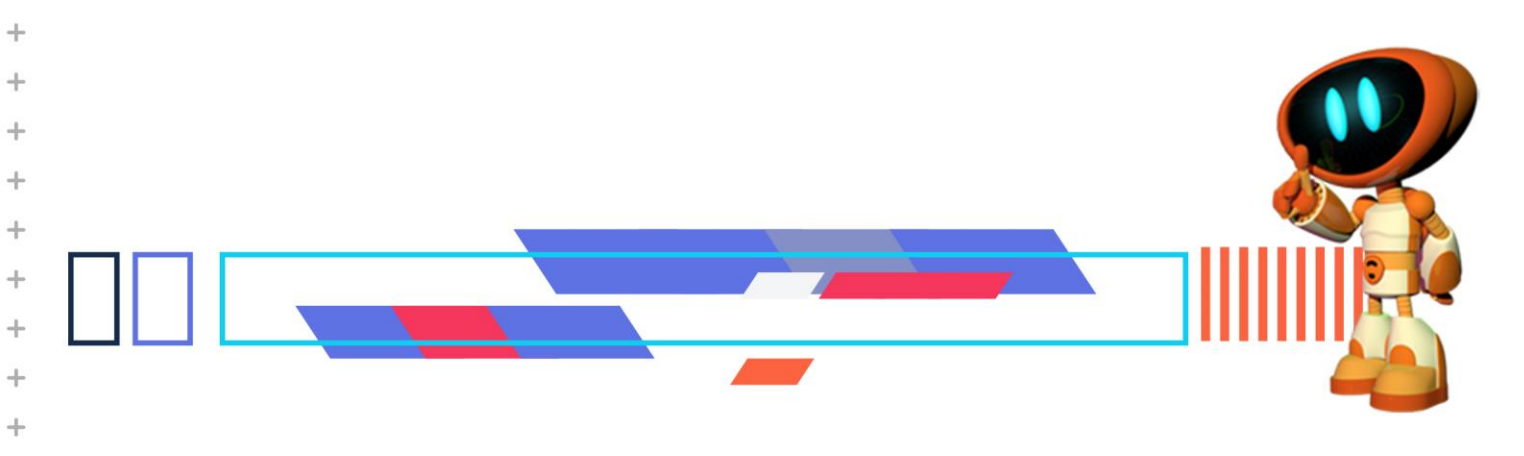

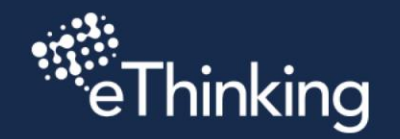

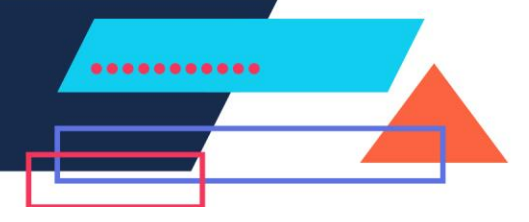

+

+

+

+

+

+

+

÷

+

+

+

+

+

+

+

+

+

+

+

+

+

+

+

+

+

+

+

++

+

+

+

+

+

+

+

+

+

+

+

+

+

+

+

+

+

+

#### Paso 7

+

+

+

+

+

+

+

+

+

+

+

+

+

+

+

+

+

+

+

+

+

+

+

+

+

+

+

+

+

+

• Localiza el bloque builder trace path y agrégalo al final del ciclo con el bloque que quieres que se construya el muro.

| on chat command "wall"            |                             |
|-----------------------------------|-----------------------------|
| repeat 10 times                   |                             |
| do                                | builder move forward - by 5 |
|                                   | builder move up 🔻 by 1      |
|                                   | builder turn left▼          |
|                                   | builder turn left▼          |
|                                   |                             |
| builder trace path from mark with |                             |
|                                   |                             |

# Paso 8

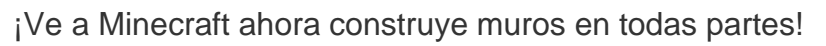

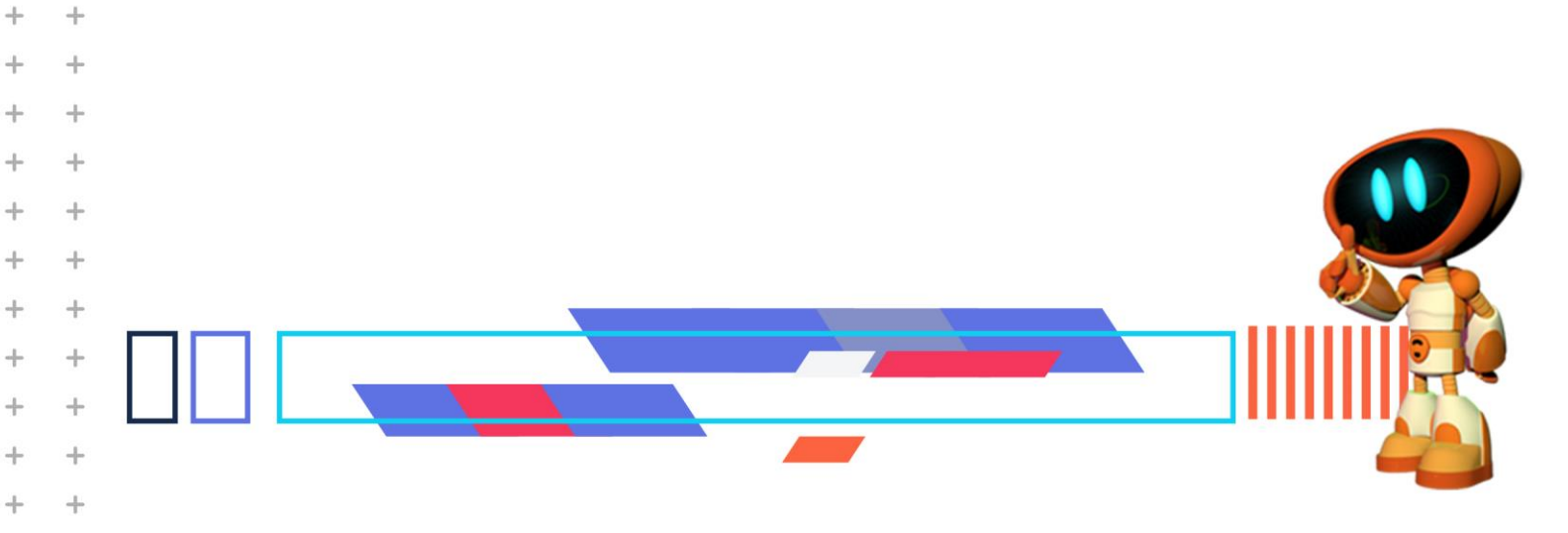